# คู<sup>่</sup>มือ บริการฝากเงิน Online อัตโนมัติ เข<sup>้</sup>าบัญชีซื้อขายหลักทรัพย์ E-Payment Equity

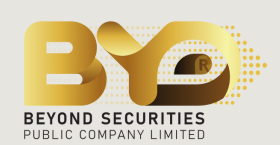

via

# Application

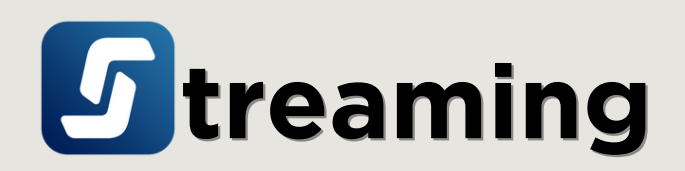

ฝากเงินจากบัญชีธนาคาร (ATS) เข<sup>้</sup>าบัญชี EQUITY

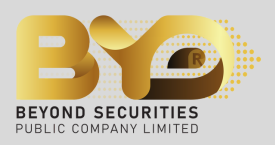

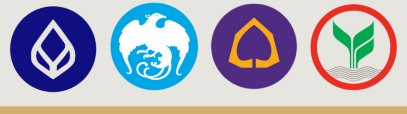

### Application: **5** treaming

#### สำหรับ Mobile Application : 🥑 treaming

เข้าแอพพลิเคชั่น " Streaming" ในมือถือ โดยทำการกรอก "ชื่อผู้ใช้งานและรหัสผ่าน" เดียวกับที่เข้า หน้าจอเทรดหุ้น เพื่อล็อกอิน จากนั้นเลือกปุ่ม "My Menu -> View More -> E-Payment" ตามลำดับ

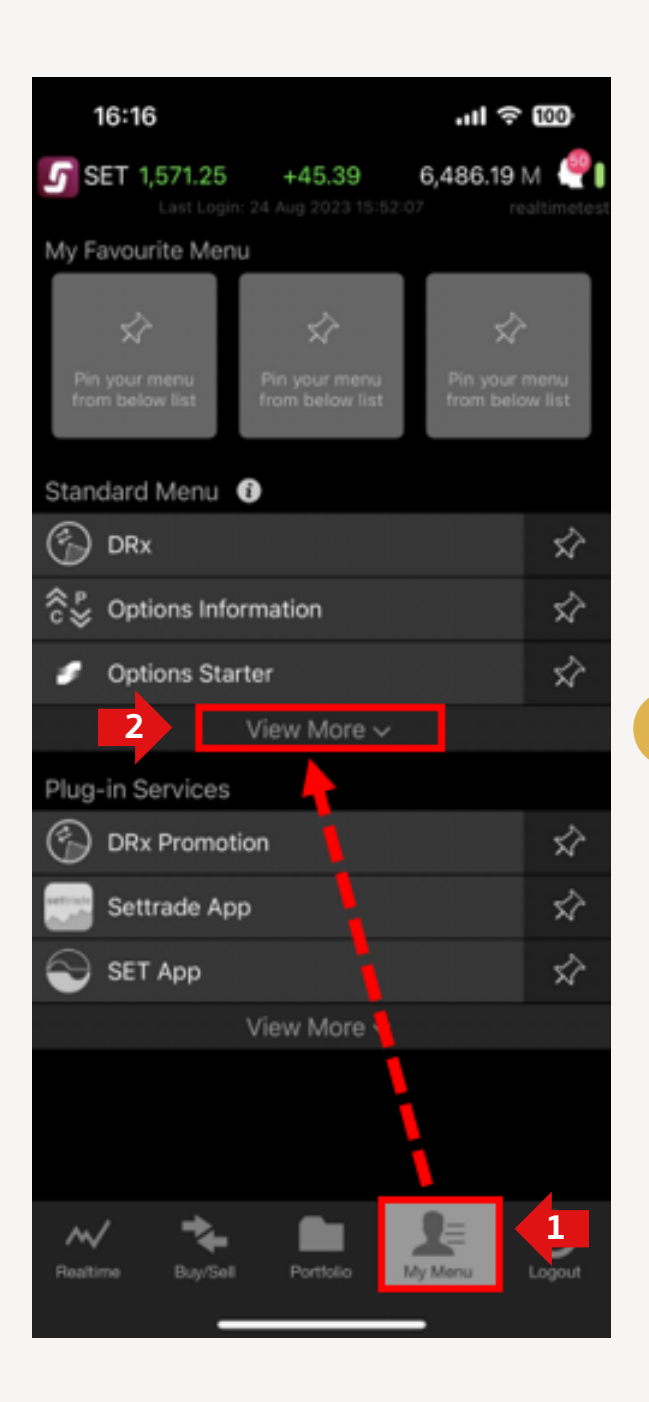

|  | Stan       | dard Menu 👔         |    |
|--|------------|---------------------|----|
|  | 3          | DRx                 | Ŵ  |
|  | %          | Options Information | Ń  |
|  |            | Options Starter     | Ŵ  |
|  | ¥          | DCA Order           | Ŵ  |
|  | ₽2         | Conditional Order   | Ŵ  |
|  | 9          | E-Payment           | s? |
|  | Ø          | Stock Screener      | Ŵ  |
|  | ţQţó       | Technical Chart     | Ń  |
|  | 4          | Historical Chart    | Ń  |
|  | <i>≈</i> ⁄ | Comparison Chart    | Ń  |
|  | 000        | Odd Lot             | \$ |

้ฝากเงินจากบัญชีธนาคาร (ATS) เข<sup>้</sup>าบัญชี EQUITY

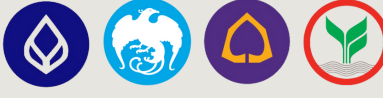

# Application: **5** treaming

้ เลือกปุ่ม "ฝากเงิน" พร<sup>้</sup>อมกับระบุ "ประเภทบัญชี" และกรอก "จำนวนเงิน" ตามลำดับ จากนั้นคลิ๊กปุ่ม "ตรวจสอบข<sup>้</sup>อมูล"

<mark>หมายเหตุ</mark> สามารถทำรายการได<sup>้</sup>ครั้งละ 1 ประเภทบัญชีหลักทรัพย์เท่านั้น ได<sup>้</sup>แก่ XXXXX-1 (Cash) XXXXXX-2 (Cash Balance) และ XXXXX-3 (Credit Balance)

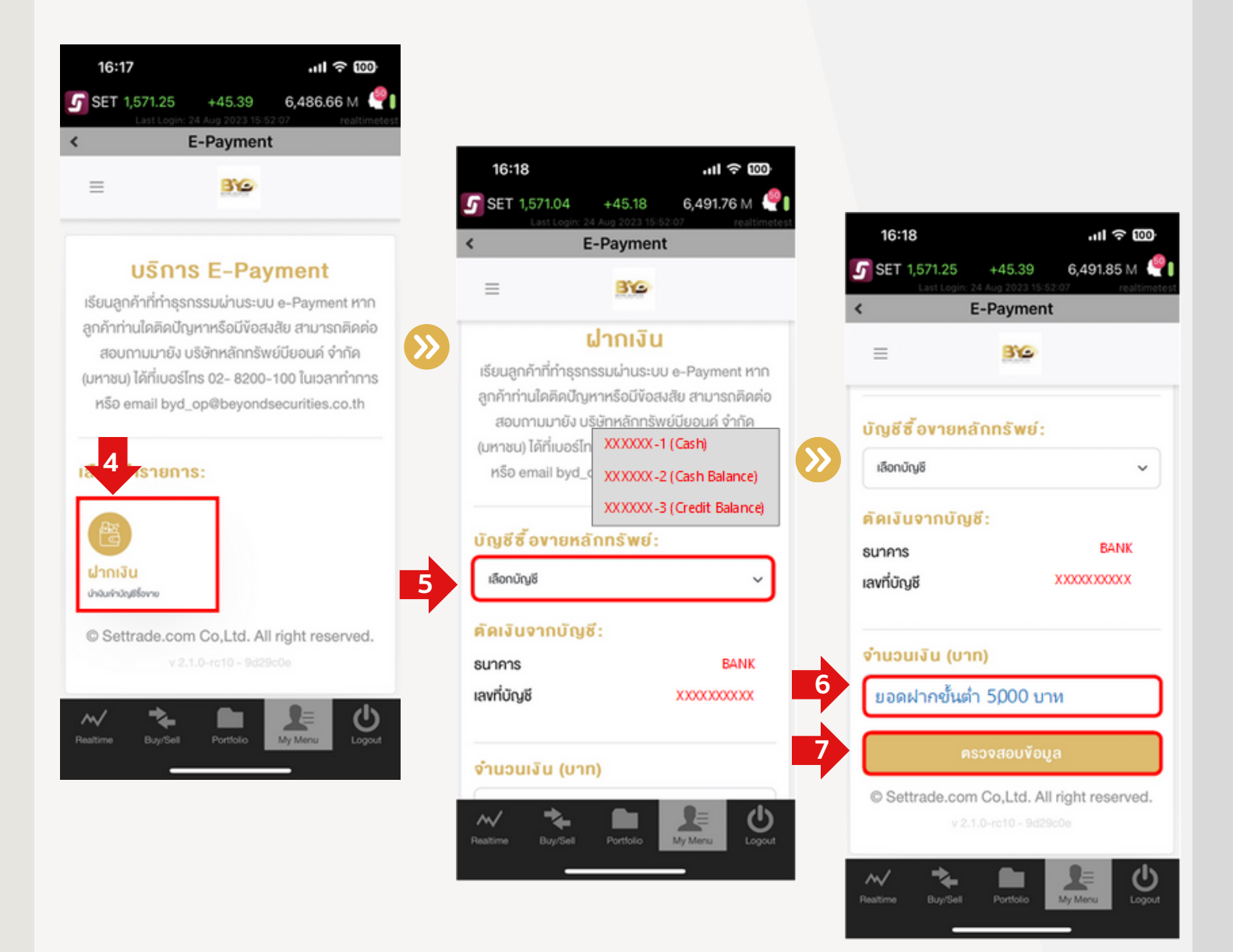

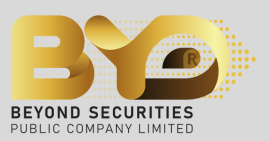

ฝากเงินจากบัญชีธนาคาร (ATS) เข<sup>้</sup>าบัญชี EQUITY

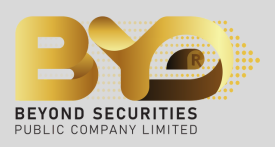

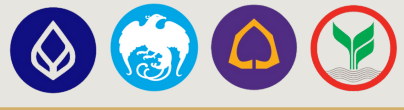

### Application: **5** treaming

#### 8 ตรวจสอบความถูกต<sup>้</sup>องของข<sup>้</sup>อมูล แล<sup>้</sup>วกรอก "Pin Code (รหัสซื้อขายหลักทรัพย์)" และเลือกปุ่ม "ยืนยันการทำรายการ"

้หากต<sup>้</sup>องการเปลี่ยนบัญชีซื้อขายจากที่เลือกบัญชีก่อนหน<sup>้</sup>า หรือ แก้ไขยอดจำนวนเงินฝาก ให<sup>้</sup>คลิ๊กที่ปุ่ม "ย<sup>้</sup>อนกลับ"

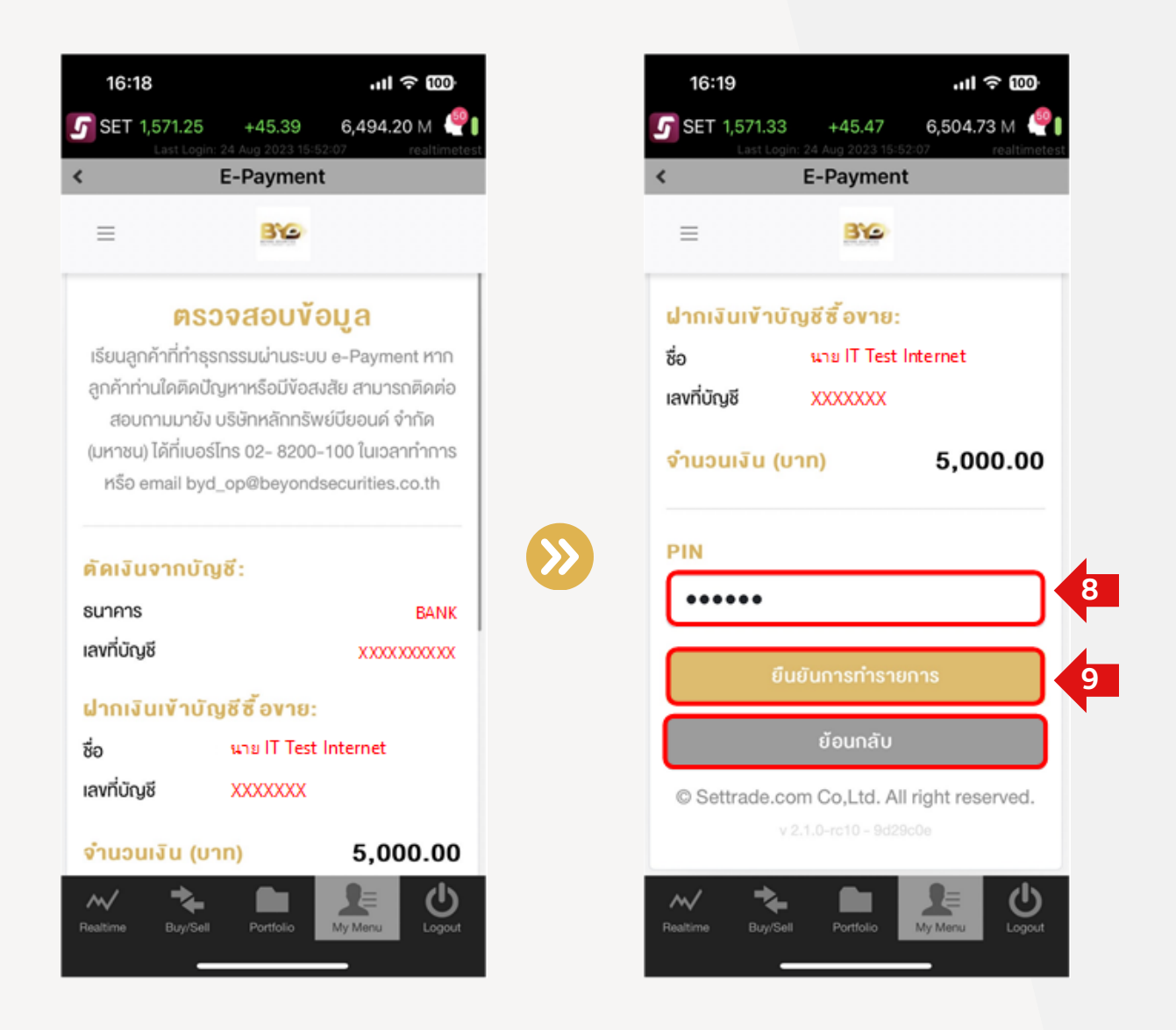

้ฝากเงินจากบัญชีธนาคาร (ATS) เข<sup>้</sup>าบัญชี EQUITY

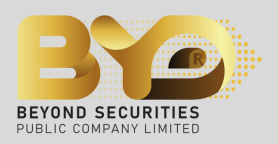

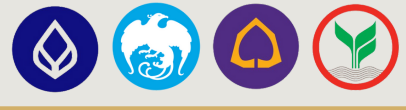

### Application: 🚺 treaming

#### Sะบบขึ้นหน้า "ทำรายการสำเร็จ" และสามารถดูยอดเงินฝากเข้าได้ที่หน้า "Portfolio" โดยสังเกตค่า "Line Available"

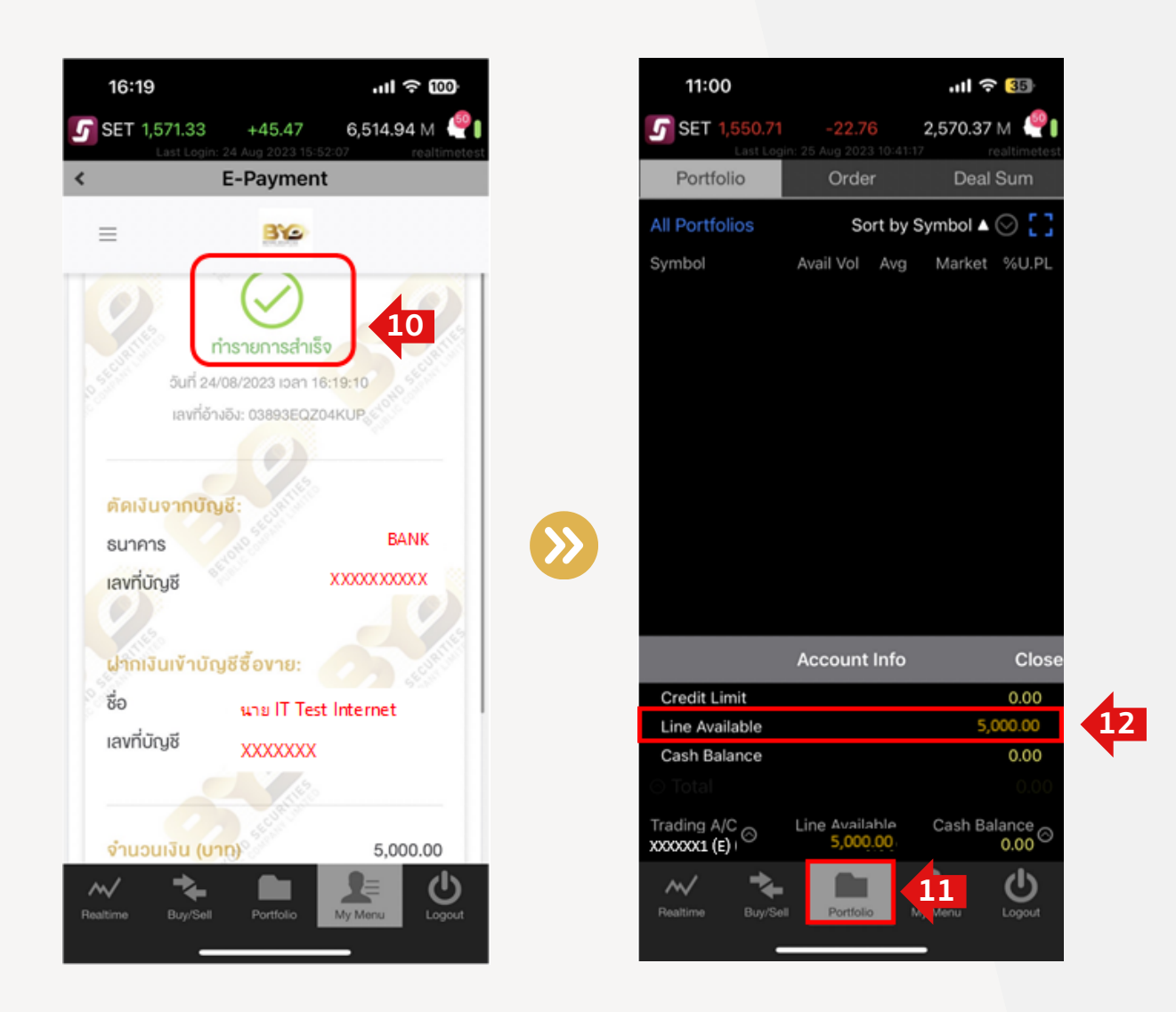

หมายเหตุ 1. หลังจากทำรายการฝากเงินสำเร็จ ระบบจะอัพเดตยอดเงินในบัญชีซื้อขายหลักทรัพย์ที่ทำรายการฝาก ภายใน 10 นาที

- 2. สามารถทำรายการได้ในช่วงเวลา 08:30 16:30 น. เท่านั้น
- 3. กรณีระบบแสดงหน้า "ทำรายการไม่สำเร็จ" สามารถติดต่อสอบถามข้อมูลได้ที่ฝ่ายบริการลูกค<sup>้</sup>า (Customer Service) โทร. 02-820-0100

via

# www.beyondsecurities.co.th

ฝากเงินจากบัญชีธนาคาร (ATS) เข<sup>้</sup>าบัญชี EQUITY

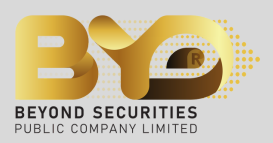

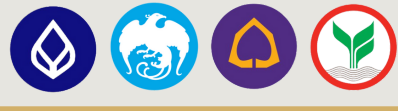

### www.beyondsecurities.co.th

สำหรับ Window PC : www.beyondsecurities.co.th

เข้าสู่เว็บไซต์ <u>www.beyondsecurities.co.th</u> แล้วทำการกรอก "ชื่อผู้ใช้งานและรหัสผ่าน" เดียวกับที่เข้าหน้าจอเทรดหุ้น เพื่อล็อกอิน จากนั้นเลือก "Settrade Market Summary"

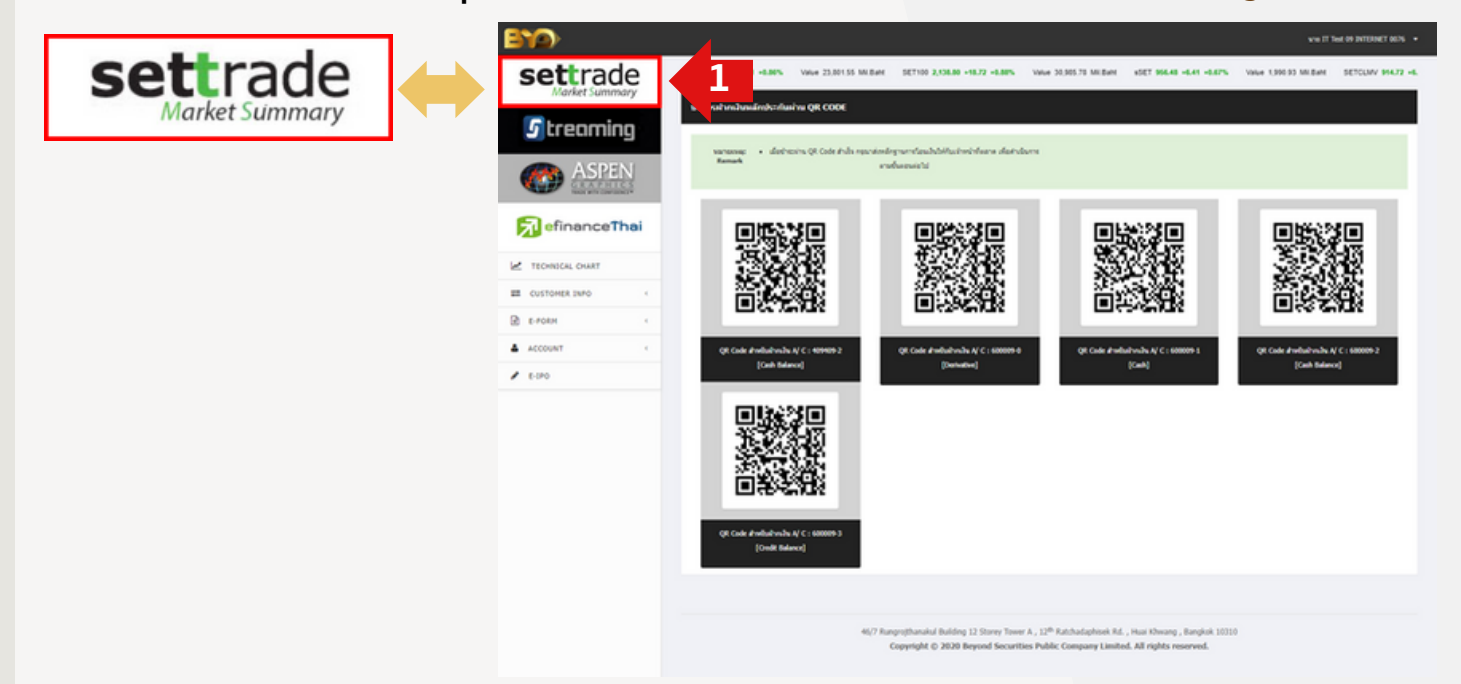

### ้ ลำดับถัดมา ให<sup>้</sup>คลิ๊กเมนู "E-Payment"

|                              | EVEN DE LE CONTRACT DE LE CONTRACT. DE LE CONTRACT DE LE CONTRACT DE LE CONTRACT DE LE CONTRACT DE LE CONTRACT DE LE CONTRACT DE LE CONTRACT DE LE CONTRACT DE LE CONTRACT | Trading Portfolio       Last Updated : Fri Sep 01 08:53:43 IC         PortFolio for User       PortFolio for User         Trading Account : 6000042 v       Auto refresh :                                                                                                    | T 2023<br>sh |
|------------------------------|----------------------------------------------------------------------------------------------------|----------------------------------------------------------------------------------------------------|--------------|
|                              | Place Order (Pop-up)<br>Order Status                                                                                                    | Customer Name<br>Trader Name  Control Credit Limit  Control Credit Limit  Control Credit Limit  Control Control | 0.00         |
|                              | Trading Portfolio<br>Total Deal Summary<br>Conditional Order<br>Conditional Order Status<br>DCA Order Status                                                                                                    | atus Order by Symbol Second OK                                                                                                    |              |
|                              | Interactive Charts<br>Technical Chart Servit<br>News Center<br>SET Nows<br>News<br>Historical News                                                                                                    | Symbol Start Available Actual Avg. Market Amount Mkt. Unrealized Percent Realized Pile Price Price Price Unrealized Pile Unrealized Pile Pile Total: 0.00 0.00 0.00 N/A                                                                                                    | 0.00         |
|                              | Decision Support Info<br>X-Calendar<br>Broker Trading<br>Customer Type<br>Electronic Report<br>Conferencia Report                                                                                                    | Order Status Meaning<br>Order No FIS No Symbol Time Side Price Vol Ceberg Vol Matched Balance Cancelled Status Cancel Cha                                                                                                    | ail/<br>nge  |
| E-Services<br>E-Payment New! | Commander ropport<br>Monthly Stock Stint<br>Monthly Stock Ment<br>Other Reports<br>E-Payment Ment<br>E-Payment Ment<br>Market Reports                                                                                                    | System response and all information may vary due to system performance, market conditions and other factors " SETTRADE.COM. All rights reserved. Terms of Use                                                                                                    |              |
|                              | Change Porterio<br>Change Coustion &<br>Answer<br>Change EMail<br>Others<br>TSD Investor Portal<br>Back to<br>SETTRADE Page                                                                                                    |                                                                                                    |              |

ฝากเงินจากบัญชีธนาคาร (ATS) เข<sup>้</sup>าบัญชี EQUITY

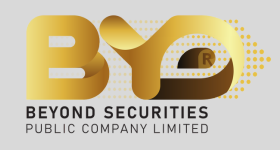

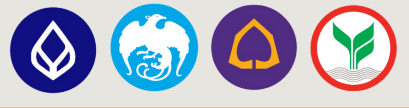

### www.beyondsecurities.co.th

คลิ๊กปุ่ม "ทำรายการ" และเลือก "ฝากเงิน" เพื่อนำเงินเข้าบัญชีซื้อขายหลักทรัพย์ ซึ่งสามารถ ฝากผ่านได้ 4 ธนาคารเท่านั้น ได้แก่ ธนาคารกรุงเทพ ธนาคารกรุงไทย ธนาคารไทยพาณิชย์ และธนาคารกสิกรไทย

| 3 เกี่รายการ เงื่อนไฟในการใช้บริการ                                                                                                    | m <del>uninu</del> / English |
|----------------------------------------------------------------------------------------------------|------------------------------|
| USING E-Payment         Staugnénitringenseurirus ure e-Payment magnénitrutakaedymenséotévagate<br>aurosnénénéodonnurus usiginnénnésvétéoousi évine (unseu) léfituodins oze acoo-<br>too lucarrinnes réso email byd_opébeyondsecurities.co.th         Staurissement         Verticitie         Verticitie         Verticie <th></th> |                              |
| © Settrade.com Co,Ltd. All right reserved.<br>v2.1.0-re10 - 9d29c0e                                                                                                    |                              |

ระบบแสดงหน้าจอฝากเงิน ซึ่งสามารถฝากยอดขั้นต่ำเริ่มต้นได้ที่ 5,000 บาท ให้ทำรายการโดยเลือก "ประเภทบัญชีและระบุจำนวนเงิน" จากนั้นคลิ๊กที่ปุ่ม "ตรวจสอบข้อมูล"

<mark>หมายเหตุ</mark> สามารถทำรายการได<sup>้</sup>ครั้งละ 1 ประเภทบัญชีหลักทรัพย<sup>์</sup>แท่านั้น ได้แก่ XXXXX-1 (Cash) XXXXXX-2 (Cash Balance) และ XXXXXX-3 (Credit Balance)

| 5 | เม่ากเงิน<br>เริ่มขลุกกำที่กรุงกรรมน่านระบบ e-Payment หากลุกก้าทำนใคลิคมัญหากรังมีพังสงสั<br>สมารถคิดต่อสอบกามนางัม บริษัทหลักทรัพบ์มีขอมต่ จำกัด (มากรม) ใค้ที่บอร์โกร 02- 8200<br>100 ใมวลากำการ หรือ email byd_op@beyondsecurities.co.th<br><b>บัญชีรี้งาายหลักทรัพย์:</b><br>เชิดเงิน<br>คิคมันงากบัญชี:<br>รมการ<br>คิคมันงากบัญชี:<br>รมการ<br>รมการ<br>รมการ<br>รมก | XXXXXX-1(Cash)<br>XXXXXX-2(Cash Balance)<br>XXXXXX-3(Credit Balance) |
|---|----------------------------------------------------------------------------------------------------|----------------------------------------------------------------------|
|---|----------------------------------------------------------------------------------------------------|----------------------------------------------------------------------|

ฝากเงินจากบัญชีธนาคาร (ATS) เข<sup>้</sup>าบัญชี EQUITY

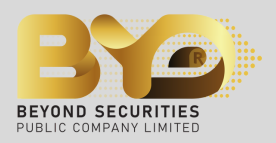

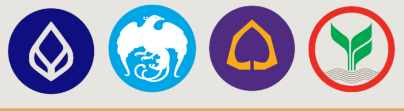

### www.beyondsecurities.co.th

ตรวจสอบความถูกต<sup>้</sup>องของข<sup>้</sup>อมูล แล<sup>้</sup>วกรอก "Pin Code (รหัสซื้อขายหลักทรัพย์)" และคลิ๊กปุ่ม "ยืนยันการทำรายการ"

้หากต<sup>้</sup>องการ เปลี่ยนบัญชีซื้อขายจากที่เลือกบัญชีก่อนหน<sup>้</sup>า หรือ แก้ไขยอดจำนวนเงินฝาก ให<sup>้</sup>คลิ๊กที่ปุ่ม "<mark>ย<sup>้</sup>อนกลับ</mark>"

| เรียนสูกคำที่ท่าธุรกรรมผ่านระบ<br>สามารถศัตย์อสอบทามมาดีง บริษัท<br>100 ในเวลาท่าการ หย่ | <b>ตรวจสอบข้อมูล</b><br>บ e-Payment หากถูกนำท่านใคลีคมัญหาหรือมีขังสงสัข<br>หนักกรีพบ์มีขอนค์ จำกัด (มหาชม) ได้ที่เบอร์ไทร 02- 8200-<br>รือ email byd_op@beyondsecurities.co.th |  |
|------------------------------------------------------------------------------------------|----------------------------------------------------------------------------------------------------|--|
| คัดเงินจากบัญชี:                                                                         |                                                                                                    |  |
| sunens                                                                                   | BANK                                                                                                    |  |
| เองที่อัญชี                                                                              | X00000000X                                                                                                    |  |
| ฝากงินเท้าบัญชีซึ่งหาย:                                                                  |                                                                                                    |  |
| 80                                                                                       | unu IT Test Internet                                                                                                    |  |
| เลขที่บัญชี                                                                              | 3000000X                                                                                                    |  |
| จำนวนเงิน (บาท)                                                                          | 5,000.00                                                                                                    |  |
| PIN                                                                                      |                                                                                                    |  |
| 8                                                                                        |                                                                                                    |  |
|                                                                                          | Bullumarhanema                                                                                                    |  |
|                                                                                          | กับเกลิ่ม                                                                                                    |  |

ระบบขึ้นหนา "ทำรายการสำเร็จ" จากนั้นคลิ๊กปุ่ม "บันทึกใบเสร็จ" เพื่อบันทึกหลักฐานการชำระเงินฝาก แต่หากเลือก "จบการดำเนินการ" ระบบจะย<sup>้</sup>อนกลับไปยังหนาหลัก

| ດທີ່<br>ແຫ່ດ້າວເດັ່ນ<br>ອະເດີດາວເດ<br>ອະເດີດາວ<br>ອະເດີດ<br>ອະເດີດ<br>ອ<br>ອ<br>ອ<br>ອ<br>ອ<br>ອ<br>ອ<br>ອ<br>ອ<br>ອ<br>ອ<br>ອ<br>ອ<br>ອ<br>ອ<br>ອ<br>ອ<br>ອ | Sanceschiele<br>2023 com 15 -KLOS<br>I: 038002F92732X<br>BANK<br>X00000000X<br>Sucial IT Test Internet<br>X000000X |  |
|----------------------------------------------------------------------------------------------------|----------------------------------------------------------------------------------------------------|--|
| จำนวนหิน (บาท)                                                                                                    | 5.000.00                                                                                                    |  |
| a                                                                                                    | utolucile 10                                                                                                    |  |
| oun                                                                                                    | กรค่ามันการ                                                                                                    |  |
| © Settrade.com (                                                                                                    | Co,Ltd. All right reserved.                                                                                        |  |

ฝากเงินจากบัญชีธนาคาร (ATS) เข<sup>้</sup>าบัญชี EQUITY

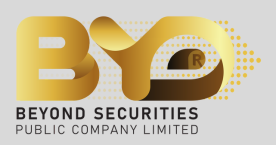

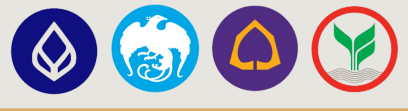

### www.beyondsecurities.co.th

### 🕝 สามารถดูยอดเงินฝากเข**้าได**้ที่หน<sup>้</sup>า "Portfolio" ในระบบ **ร**าtreaming โดยสังเกตจากค<sup>่</sup>า "Line Available"

| 5 Settrad                                                           | e Streami | ng for PC - http | s://realtimetest.s        | ettrade.com | - Google Chro             | me                       |            |                |                |                          |                        |                               |                                     |                  | -                                 |              |
|---------------------------------------------------------------------|-----------|------------------|---------------------------|-------------|---------------------------|--------------------------|------------|----------------|----------------|--------------------------|------------------------|-------------------------------|-------------------------------------|------------------|-----------------------------------|--------------|
| realtimetest.settrade.com/realtime_streaming7-uat/StreamingPage.jsp |           |                  |                           |             |                           |                          |            |                |                |                          |                        |                               |                                     |                  |                                   |              |
| <b>5</b> N                                                          | larket    | Portfolio        | <b>Q.</b> 11              | Click       | Bids Offers               | Ticker                   | Technical  | Screener       | Options S      | um. More                 | e 🔻 Noti               | ification Feedback            | ڻ<br>k Logout                       | o<br>MR. IT Test | ood morning 🕷 Fr<br>04 INTERNET 1 | 10:58:40     |
| SET                                                                 | • 1       | ,550.62          | -22.85 High<br>-1.45% Low |             | 49.71 Value<br>24.70 • 47 | 2,540.68 MB<br>+ 62 + 35 | SET50      | - 95           | 9 <b>.62</b> ] | 17.91 High<br>-1.83% Low | 962.53 TF<br>957.75 26 | FEX Total Vol To<br>61,912 To | otal Deal 31,348<br>otal OI 0 24/08 | 7,286,778        | SET:<br>Agri:                     | Open1<br>Day |
| Portfolic                                                           | De        | al Summary       |                           |             |                           |                          |            |                |                |                          |                        |                               |                                     |                  |                                   |              |
| Symbol \$                                                           |           |                  | Start Vol 4               | > Avail     | Vol 🕈 🛛 Actu              | ial Vol 🕈                | Avg Cost # | Mkt Price      | Amoun          | nt (Cost) 🕈              | Market                 | :Value♦ U                     | nrealized P/L 🕈                     | %Unrealized      | IP/L¢ Re                          | alized P/L 🕈 |
|                                                                     |           |                  |                           |             |                           |                          |            |                |                |                          |                        |                               |                                     |                  |                                   |              |
|                                                                     |           |                  |                           |             |                           |                          |            | Total          |                | 0.00                     |                        | 0.00                          | 0.00                                | (                | 0.00%                             | 0.00         |
| Symb                                                                | ol        | ٥                | 1                         |             |                           |                          | N          | Aarket Value ( | Chart 9        | %Unrealized (            | Chart                  | 🖨 All Portfo                  | lios Acco                           | unt Info         |                                   |              |
| - ,                                                                 |           |                  | 1                         |             |                           |                          |            |                |                |                          |                        |                               | Accour                              | nt Type          | C                                 | ash Account  |
| 1                                                                   | /olume    | Bids             | Offers                    | Vol         | ume                       |                          |            |                |                |                          |                        |                               | Credit                              | Limit            |                                   | 0.00         |
|                                                                     |           |                  |                           |             |                           |                          |            |                |                |                          |                        |                               | Line Av                             | ailable          |                                   | 5,000.00     |
|                                                                     |           |                  |                           |             |                           |                          |            |                |                |                          |                        | ر<br>مرجع                     | Cash B                              | alance           |                                   | 0.00         |
| 2000000                                                             | 1 (Equit  | v) -             | A/C Type : C              | ash Accou   | int                       | Credit Limi              | it: 0.00   | 12             | Line #         | Available :              | 5,000.00               |                               | Cash Balance                        | : 0.00           |                                   |              |
| Place On                                                            | der       | Stop Order 0     | Trailing O                | rder 0      | Bracket Ord               | er 🛛 🛛 DG                | A          |                |                |                          |                        | C" R                          | efresh   🌲 Al                       | ert Orders       | ☆ Show More                       | 🕸 Settings   |
| Buy                                                                 | Sell      | Symbol           | N 🗆                       | VDR Vol:    | Volume                    | Price: 0                 | Price      | C Limit        | t 🔻 [          | Cond.                    |                        |                               |                                     | PIN 🔓            | Submit                            | t Clear      |
| Orde                                                                | r No. 🕈   | Time ¢           | Symbol ¢                  |             | 2                         | Side 🕈                   | Price ¢    | Volume ¢       | Matched        | ¢ Balar                  | nce 🗢 🛛                | Cancelled \$                  | O Status 🕈                          | Hide Inacti      | ive Orders                        |              |
|                                                                     |           |                  |                           |             |                           |                          |            |                |                |                          |                        |                               |                                     |                  |                                   |              |

หมายเหตุ 1. หลังจากทำรายการฝากเงินสำเร็จ ระบบจะอัพเดตยอดเงินในบัญชีซื้อขายหลักทรัพย์ที่ทำรายการฝาก ภายใน 10 นาที

- 2. สามารถทำรายการได้ในช่วงเวลา 08:30 16:30 น. เท่านั้น
- 3. กรณีระบบแสดงหน<sup>้</sup>า "ทำรายการไม่สำเร็จ" สามารถติดต่อสอบถามข<sup>้</sup>อมูลได<sup>้</sup>ที่ฝ<sup>่</sup>ายบริการลูกค<sup>้</sup>า (Customer Service) โทร. 02-820-0100

# **Thank You**

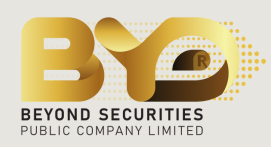